# STEP 7. イラストの背景を透明にしましょう

### 1. イラストの白い背景を透明にしましょう

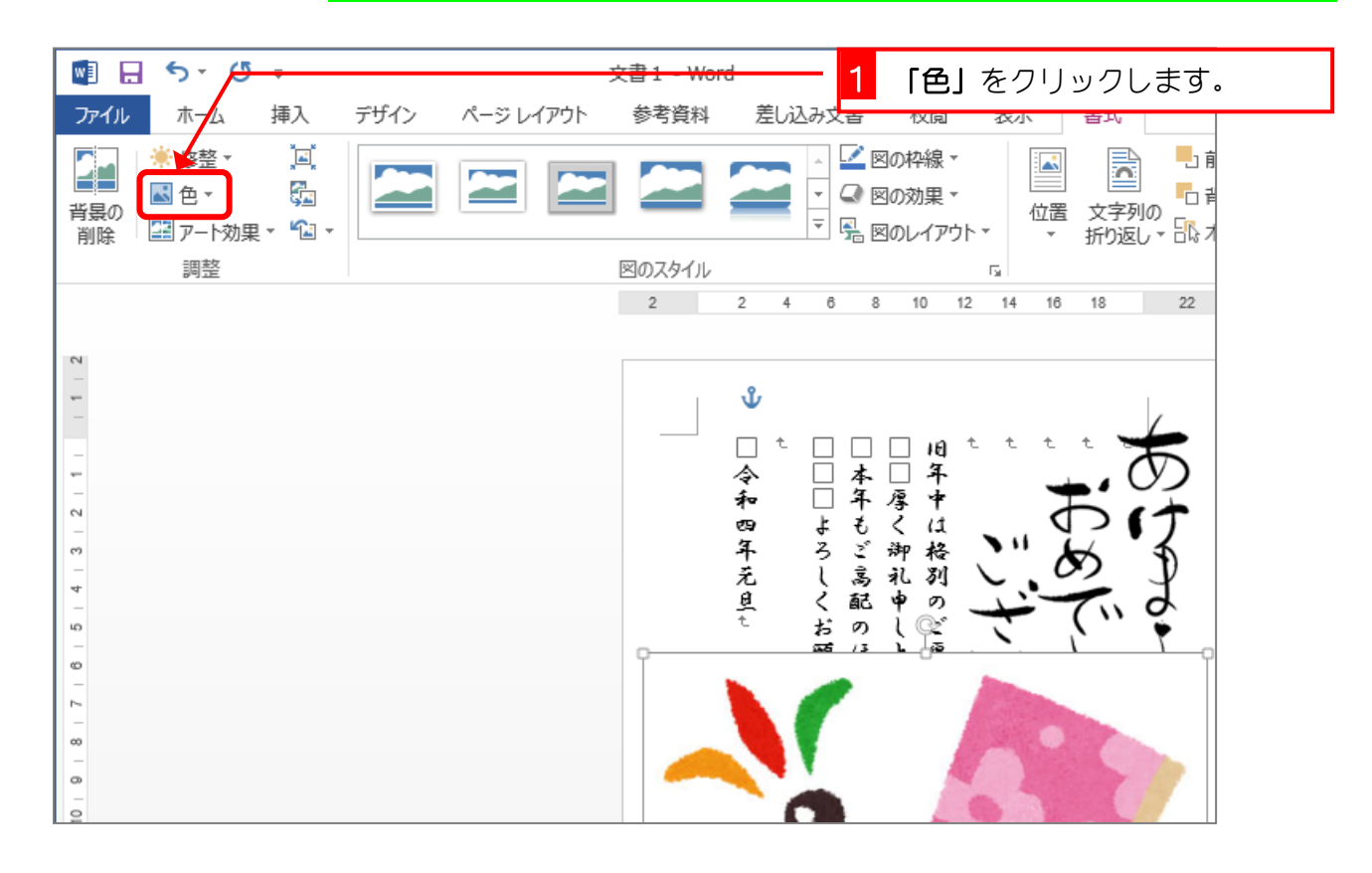

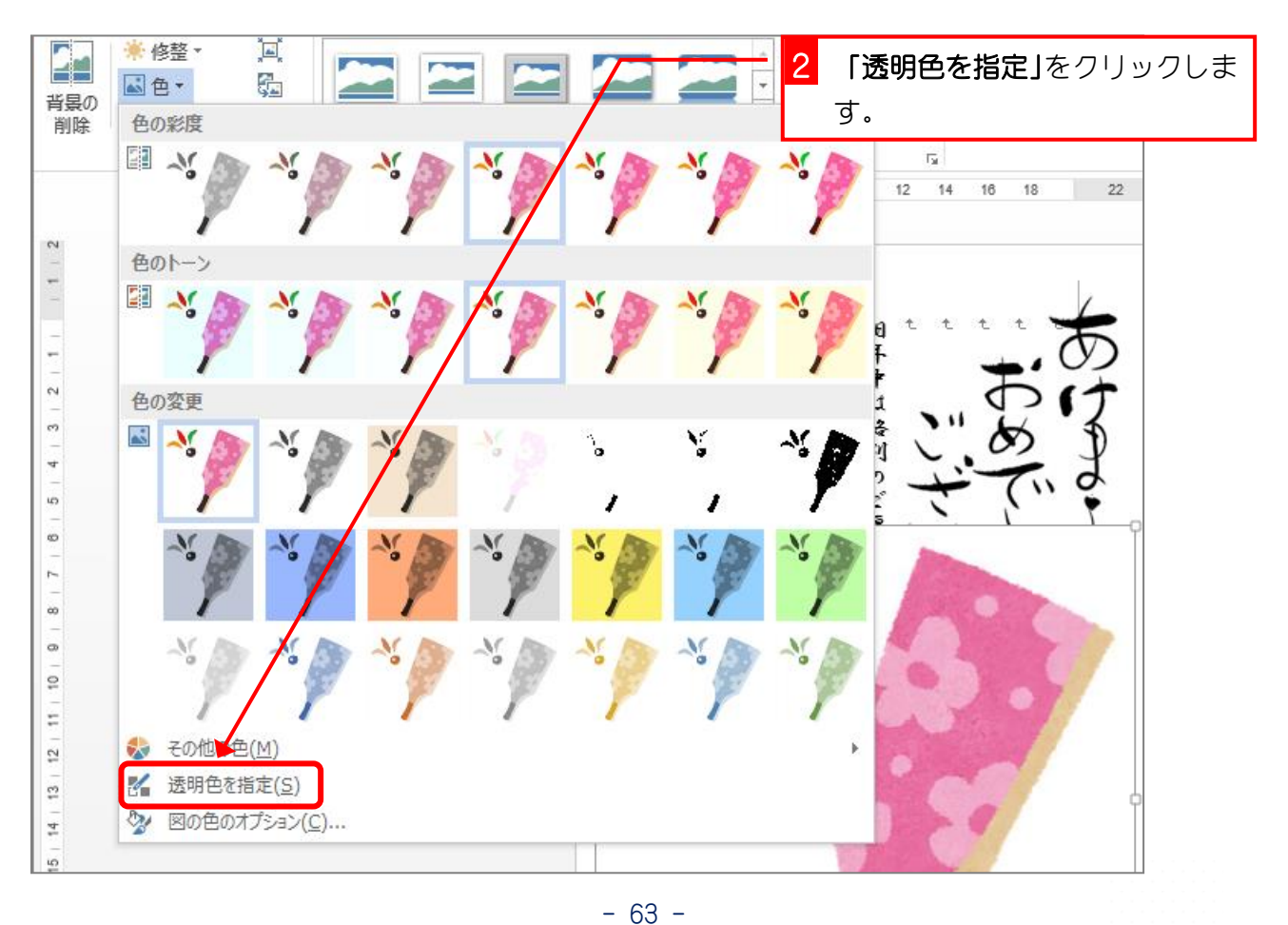

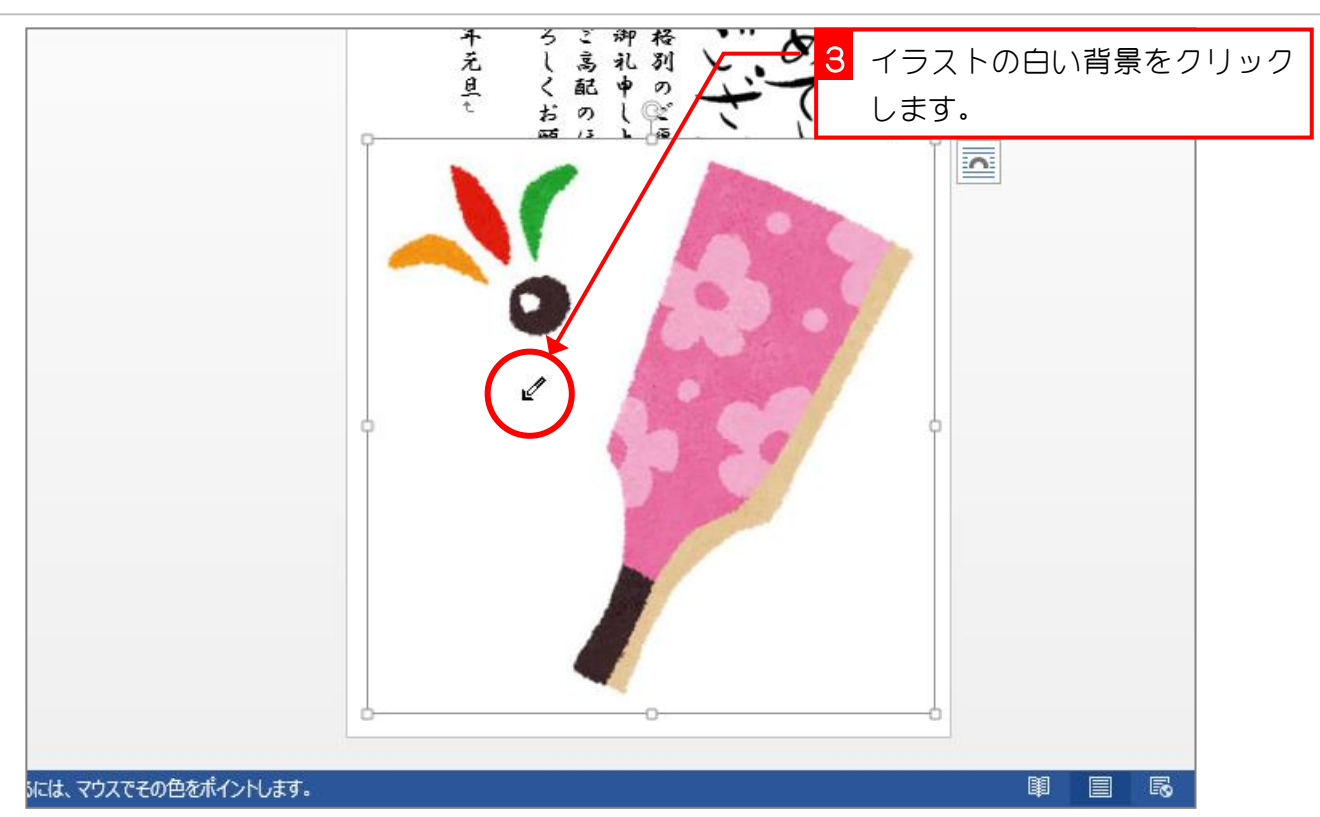

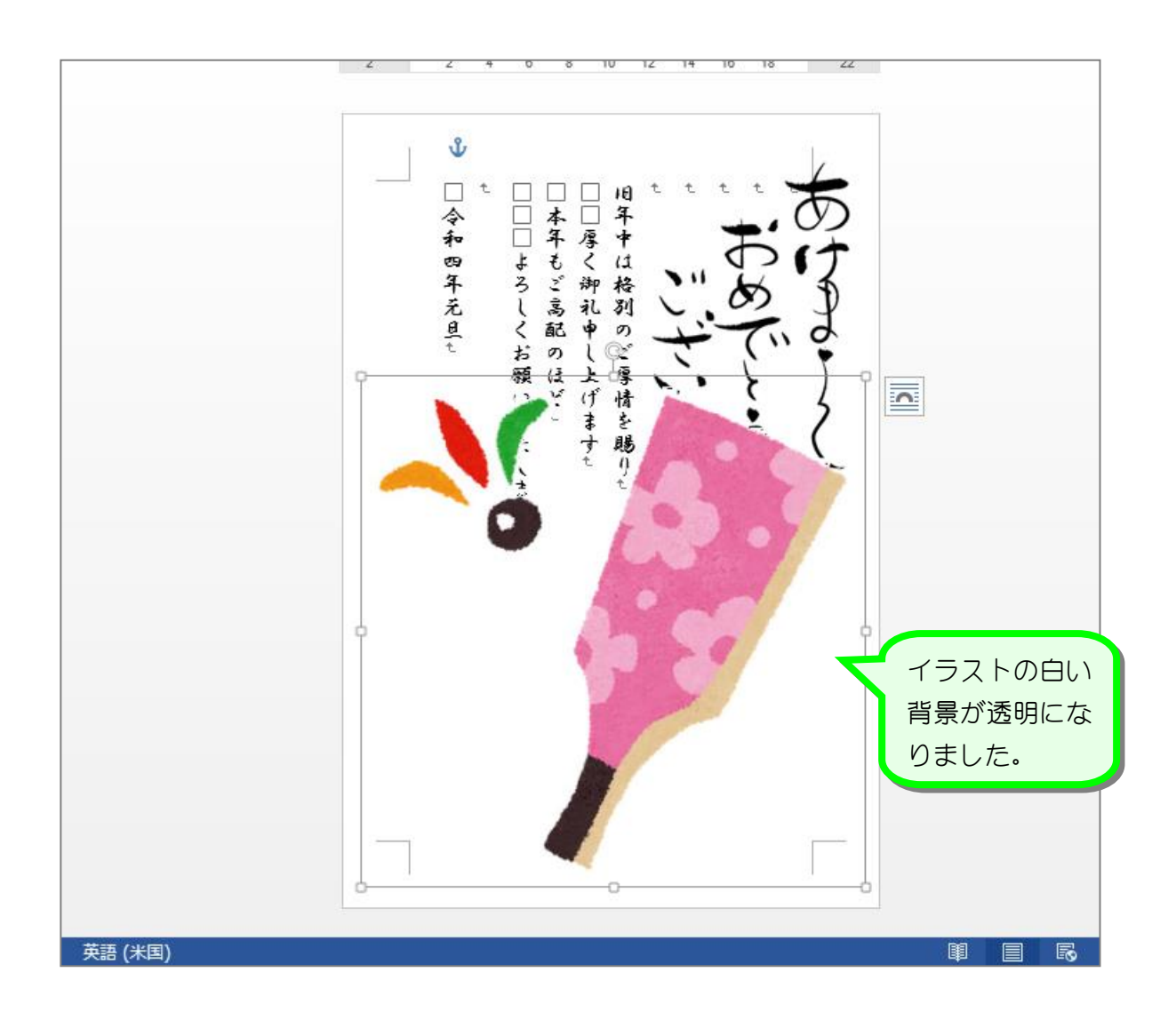

## STEP 8. 文字列の折り返しを「背面」に変更する

#### 1. 羽子板のイラストを文字列の背面に移動しましょう

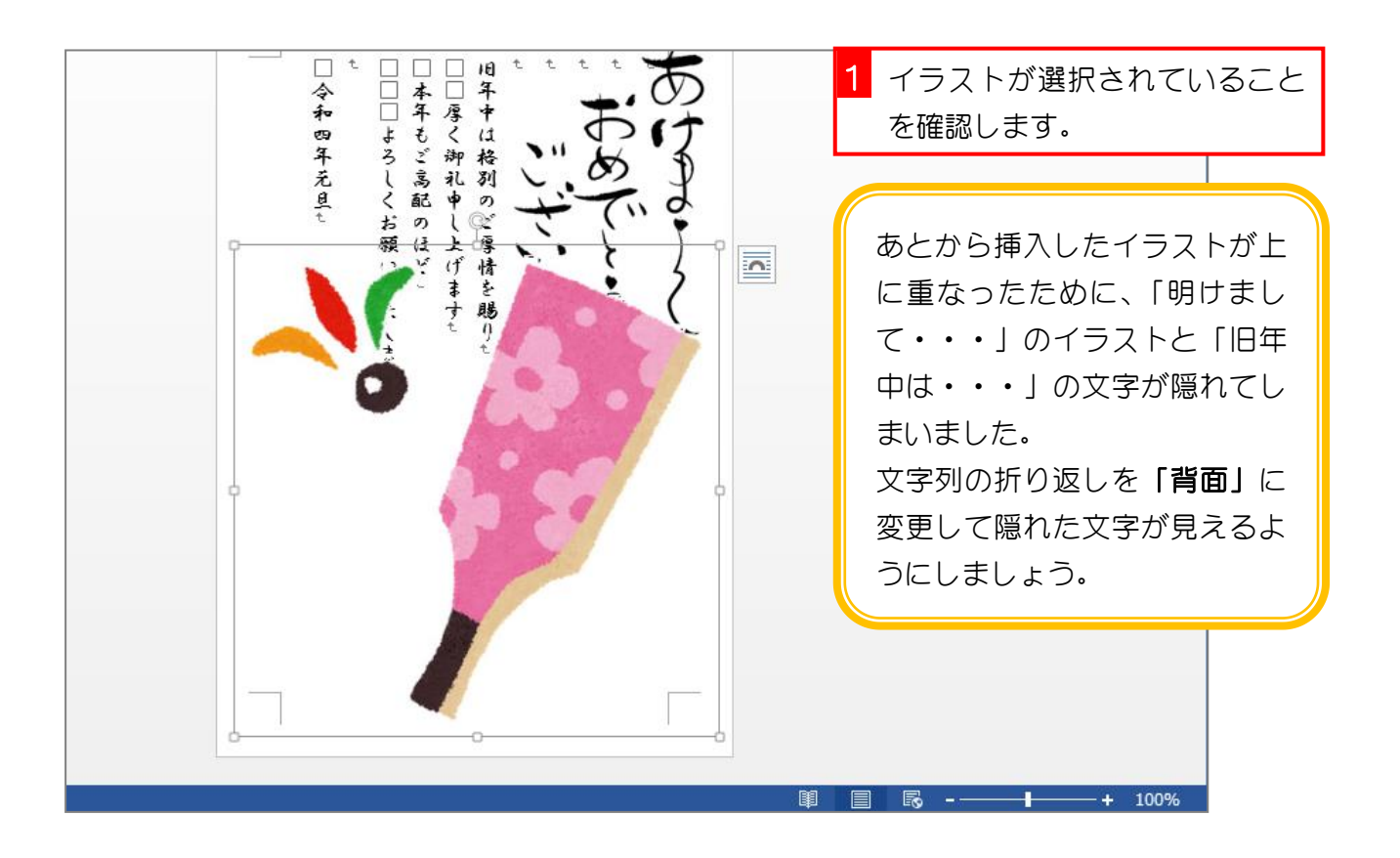

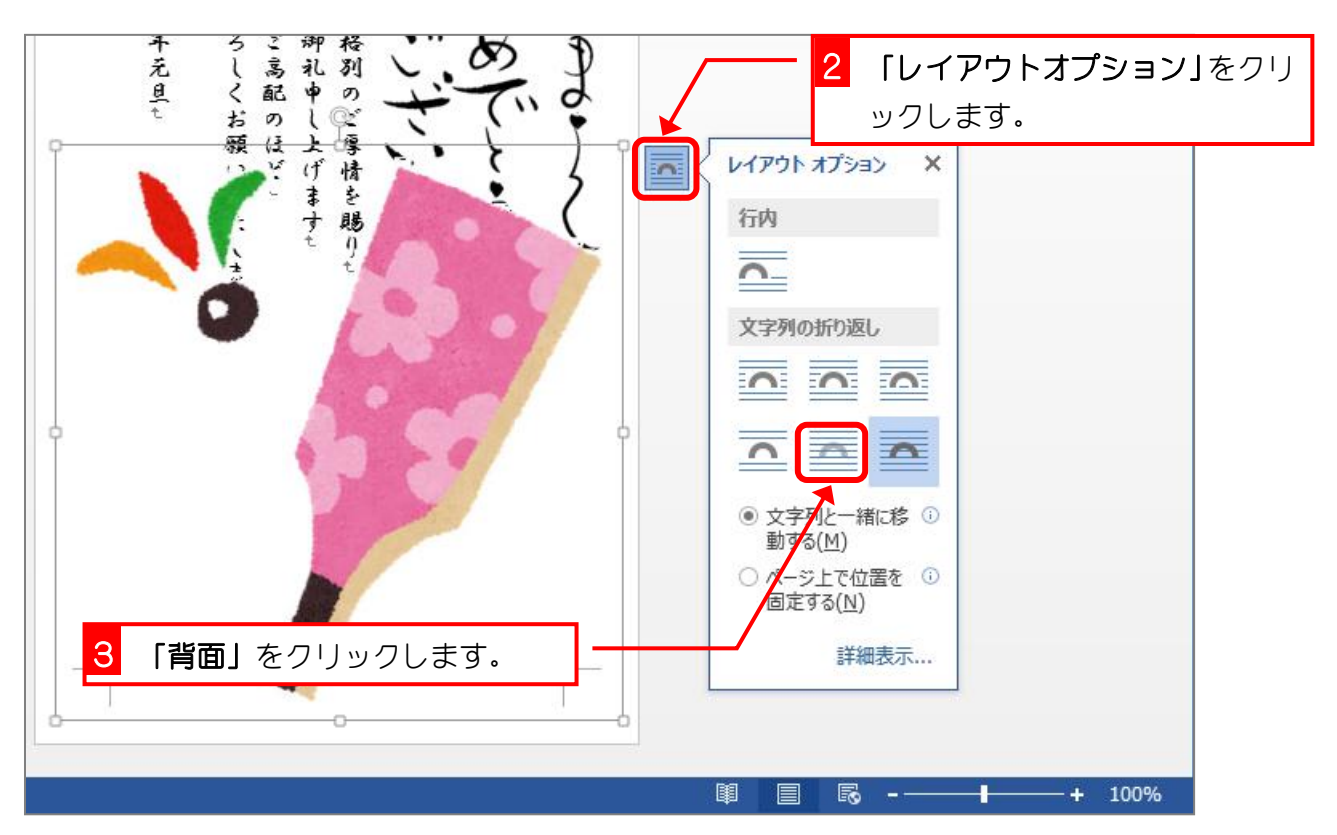

Word2013 初級 2

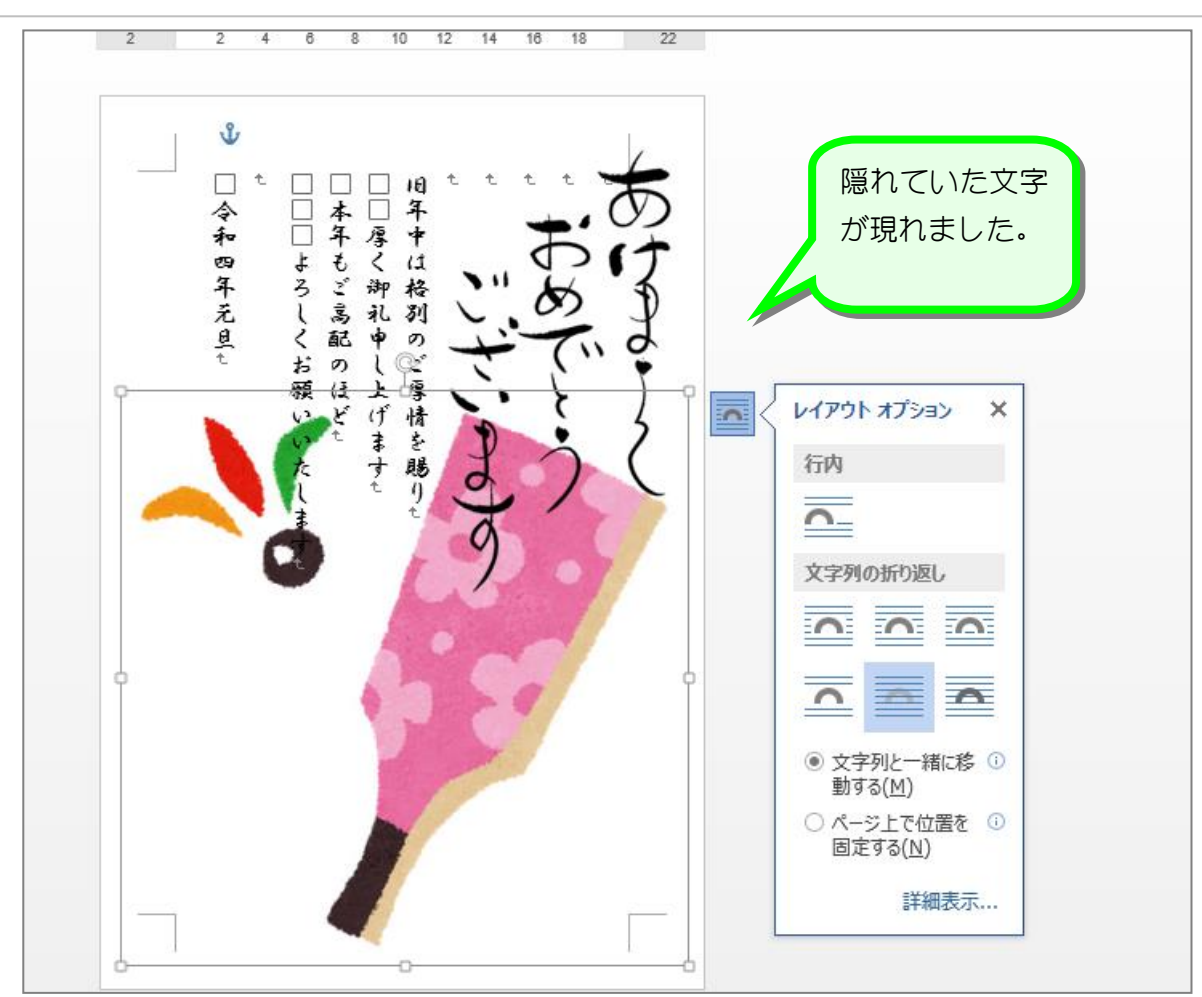

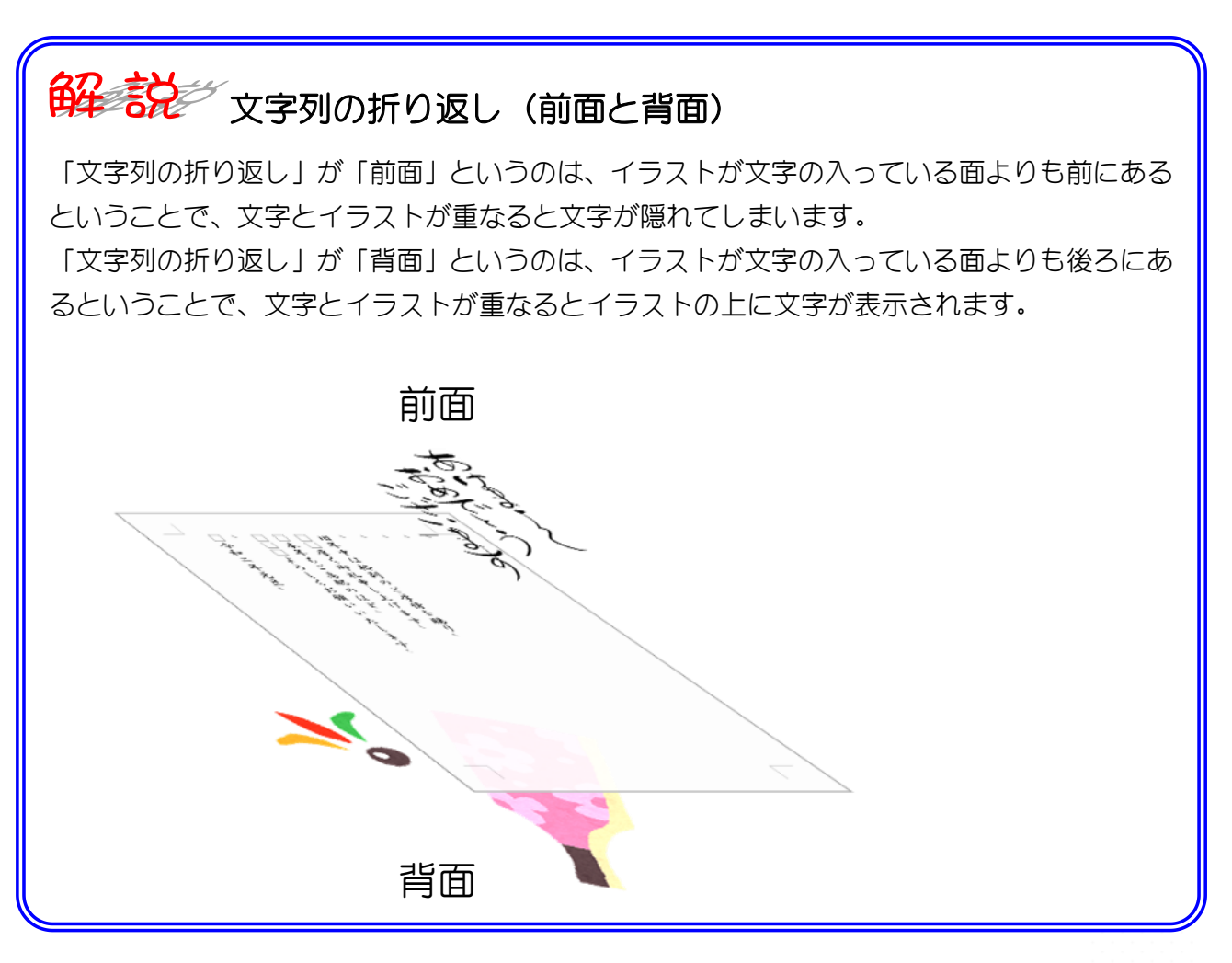

STEP 9. イラストを回転する

1. 羽子板のイラストを右に傾けましょう

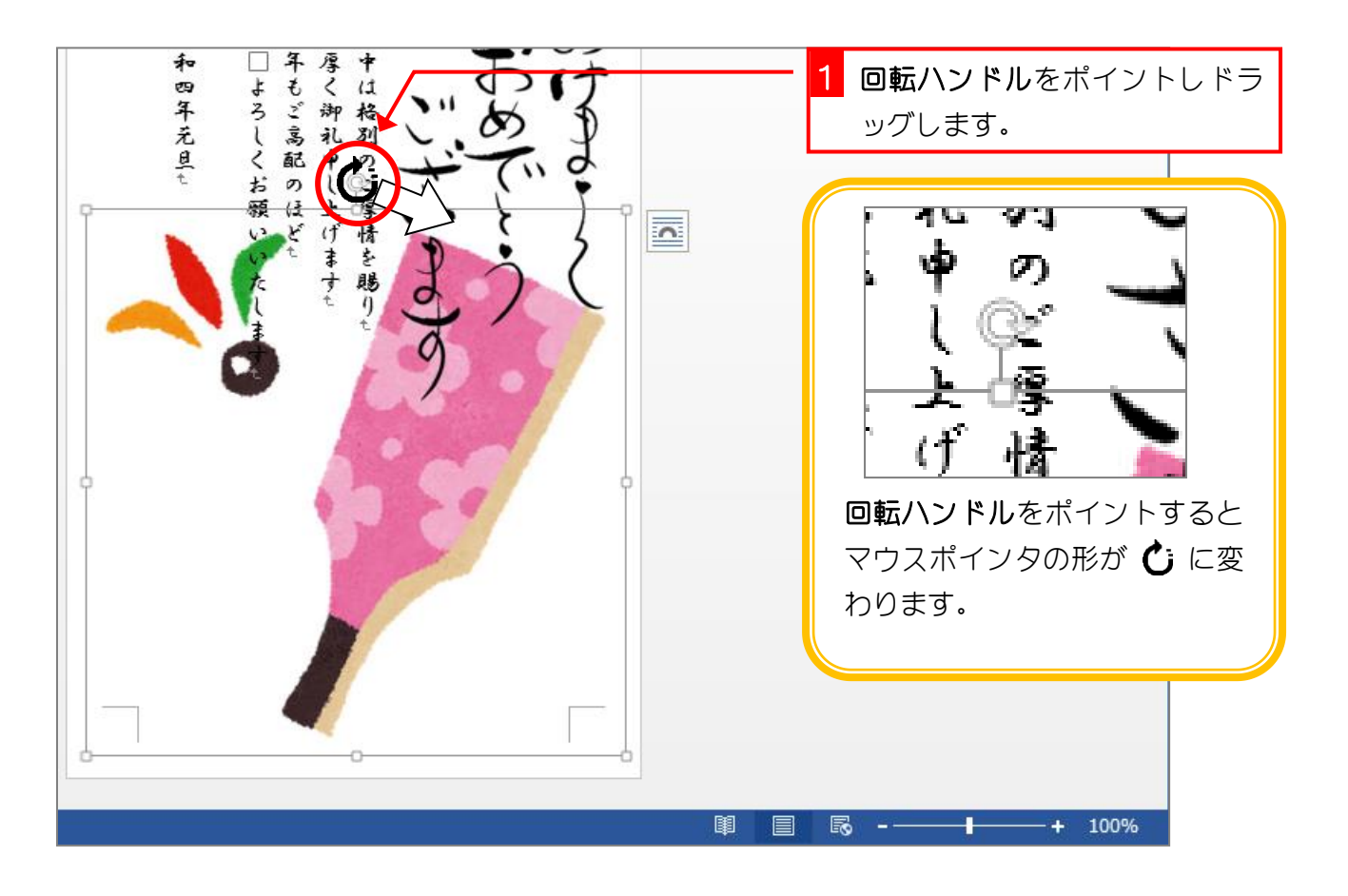

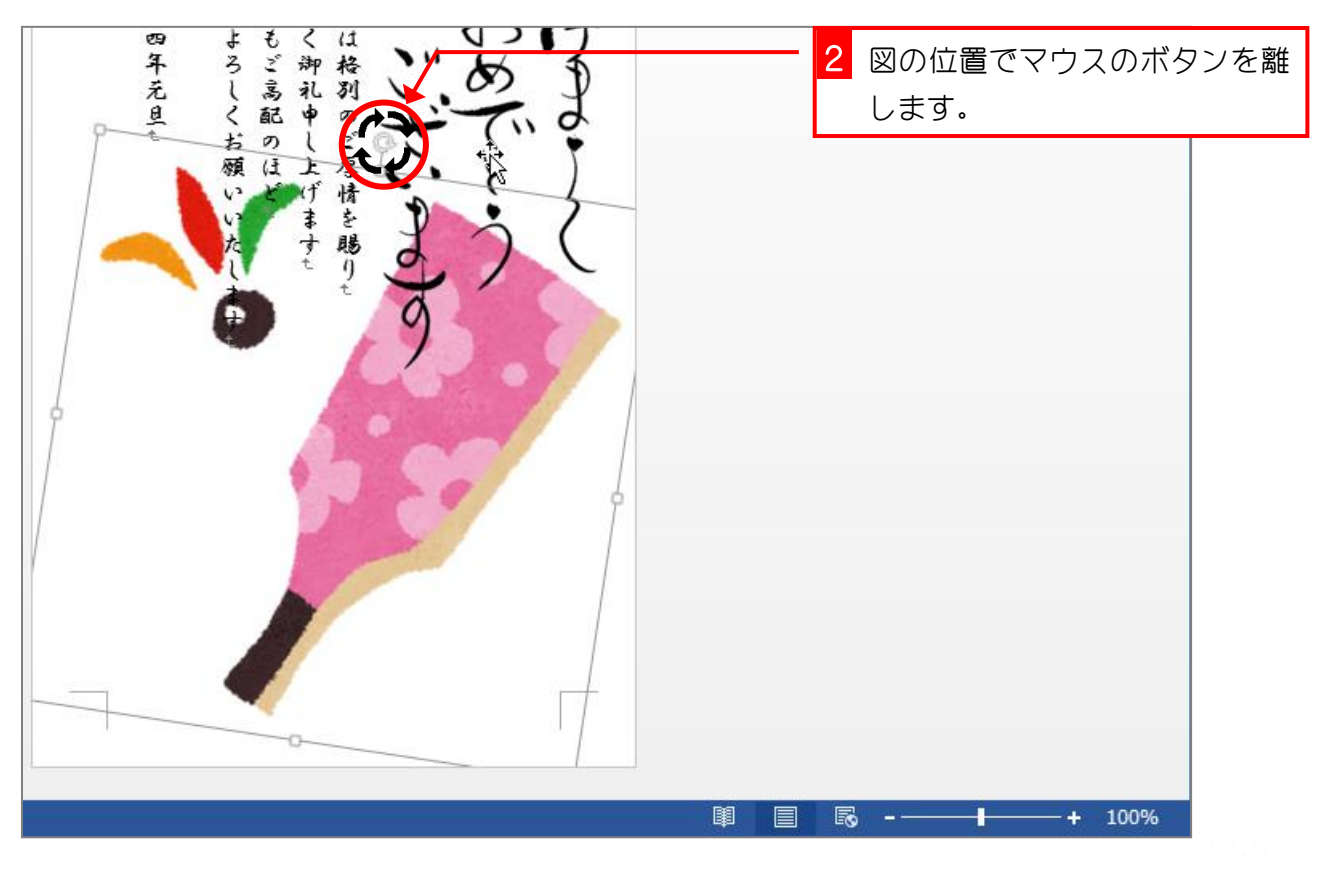

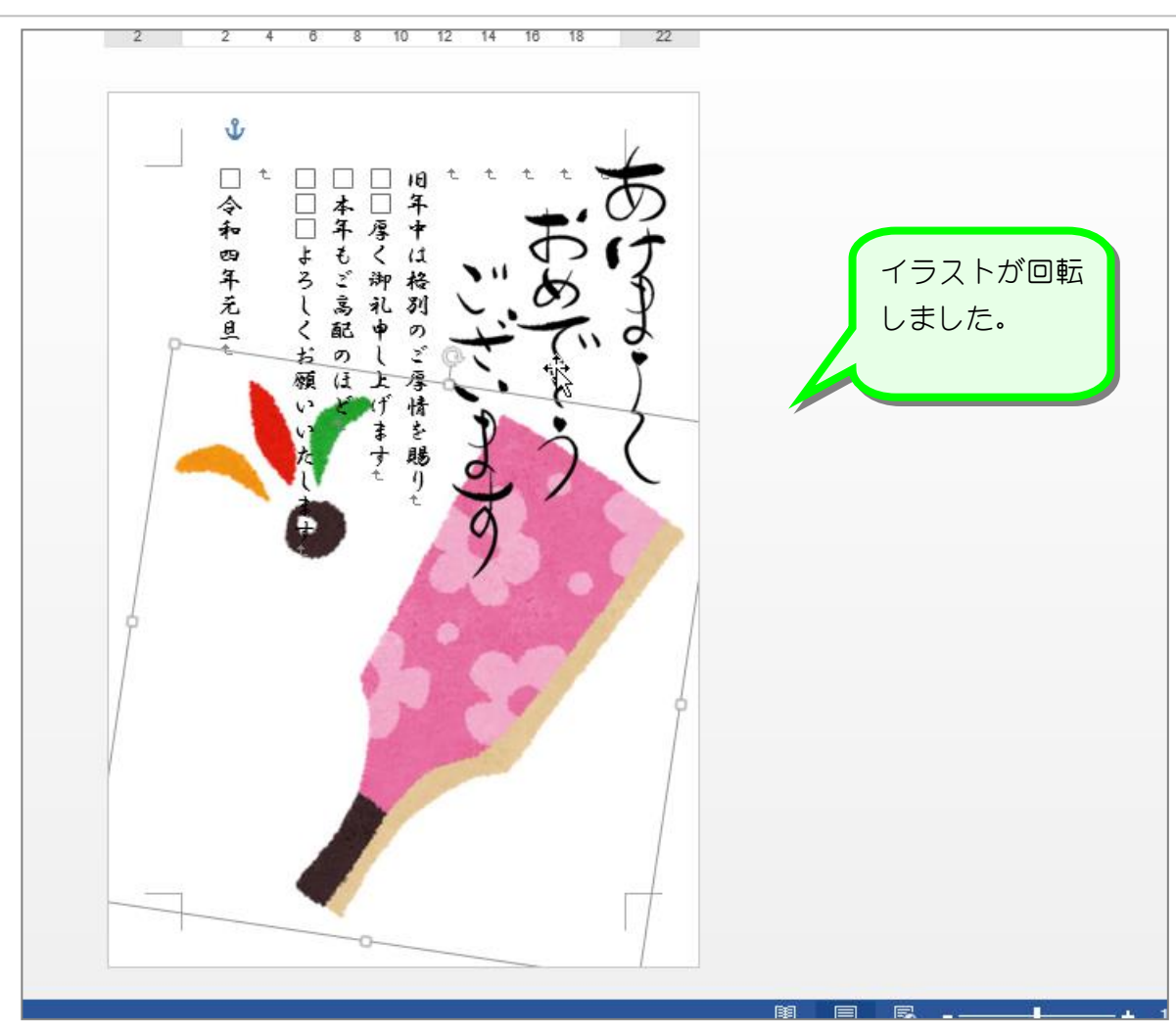

- 68 -

## STEP 10. イラストの色を調整する

### 1. 羽子板のイラストの色を少し薄くしましょう

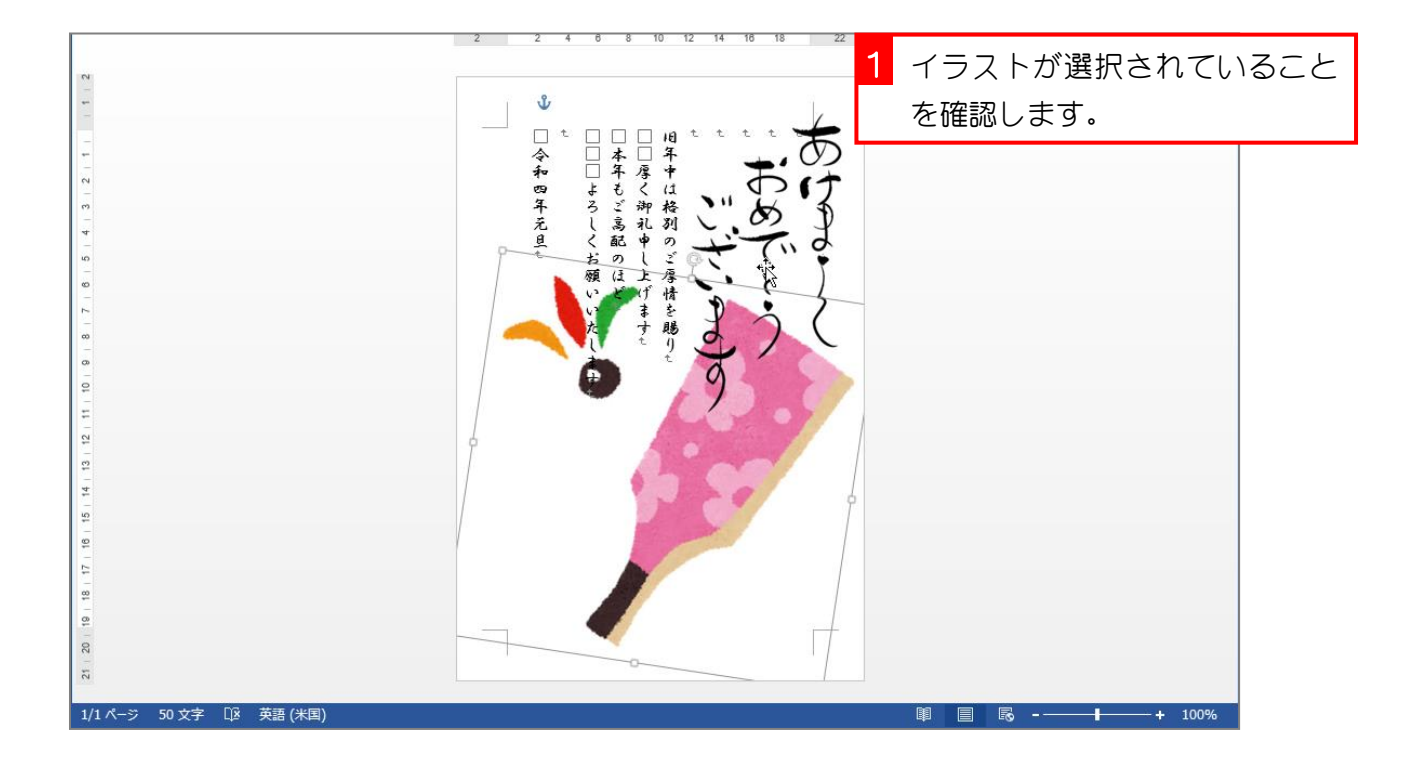

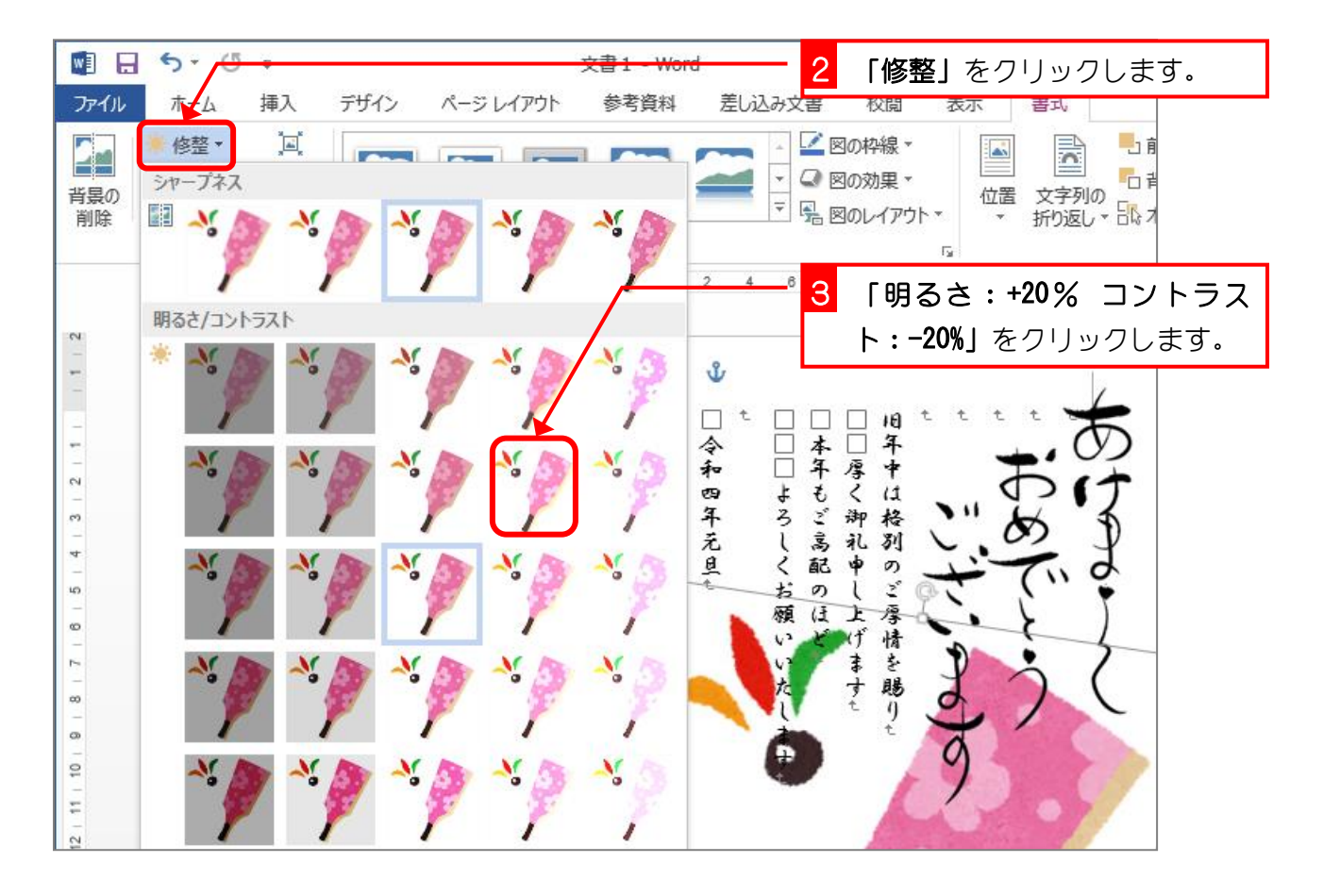

Word2013 初級 2

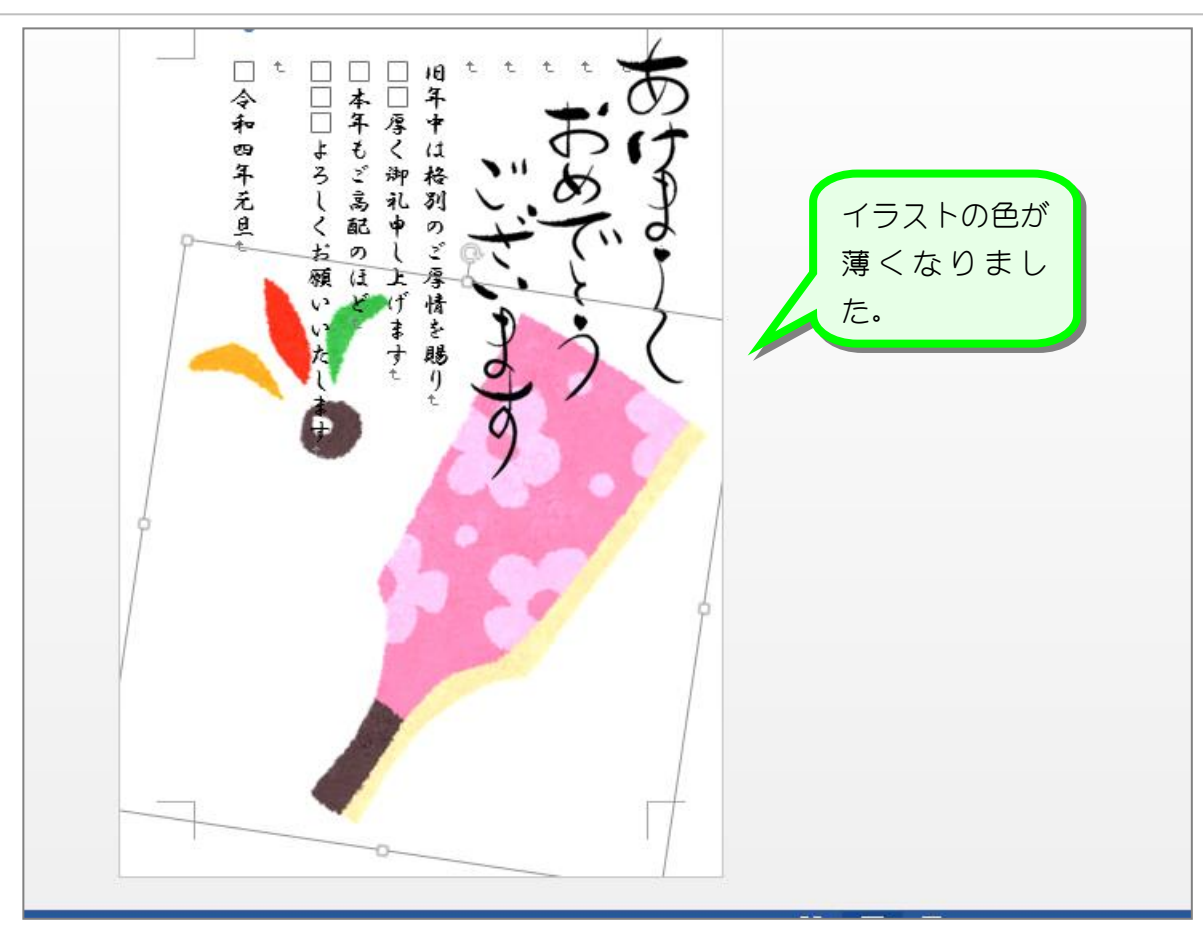

### 2. イラストを標準の色に戻しましょう

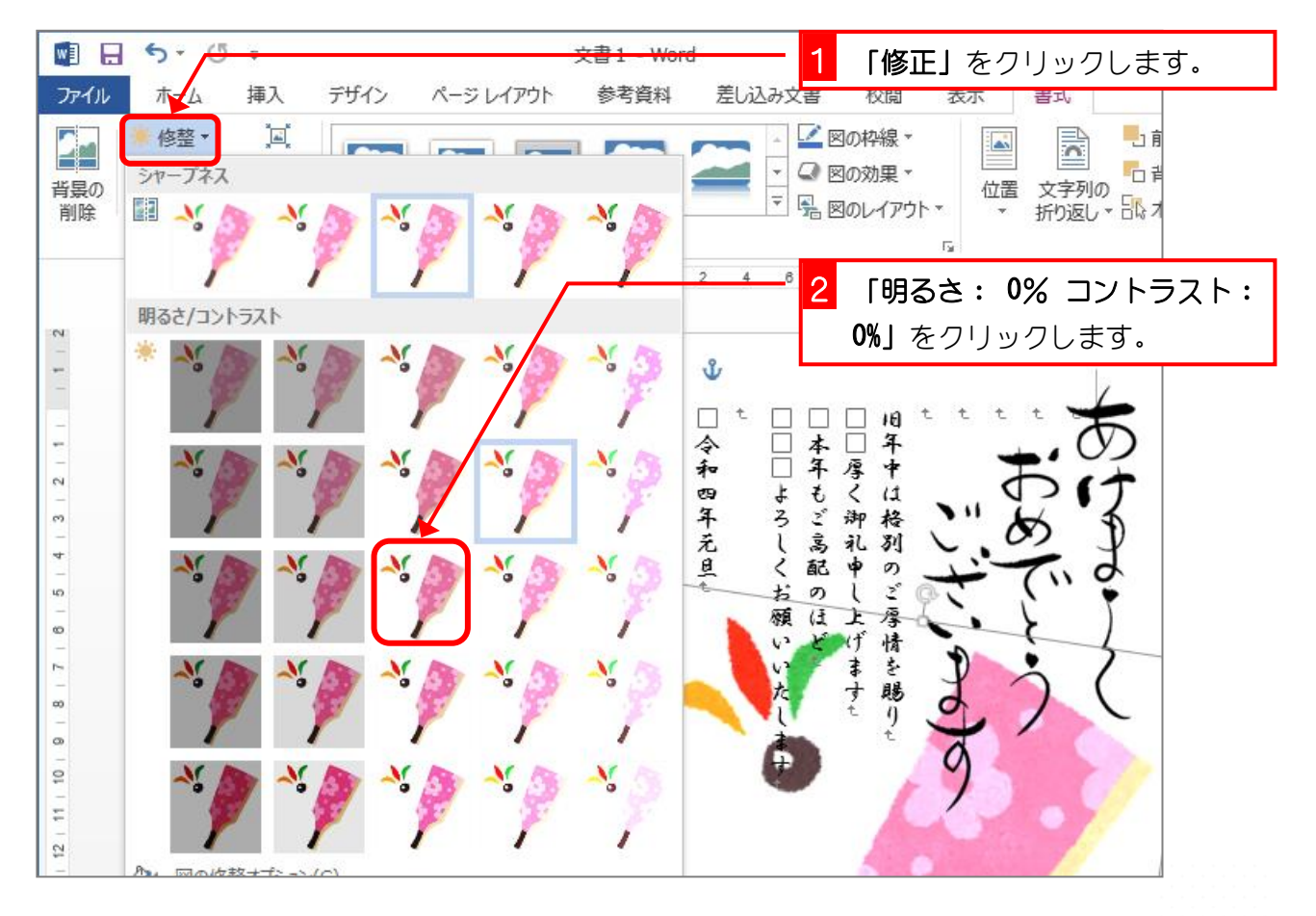

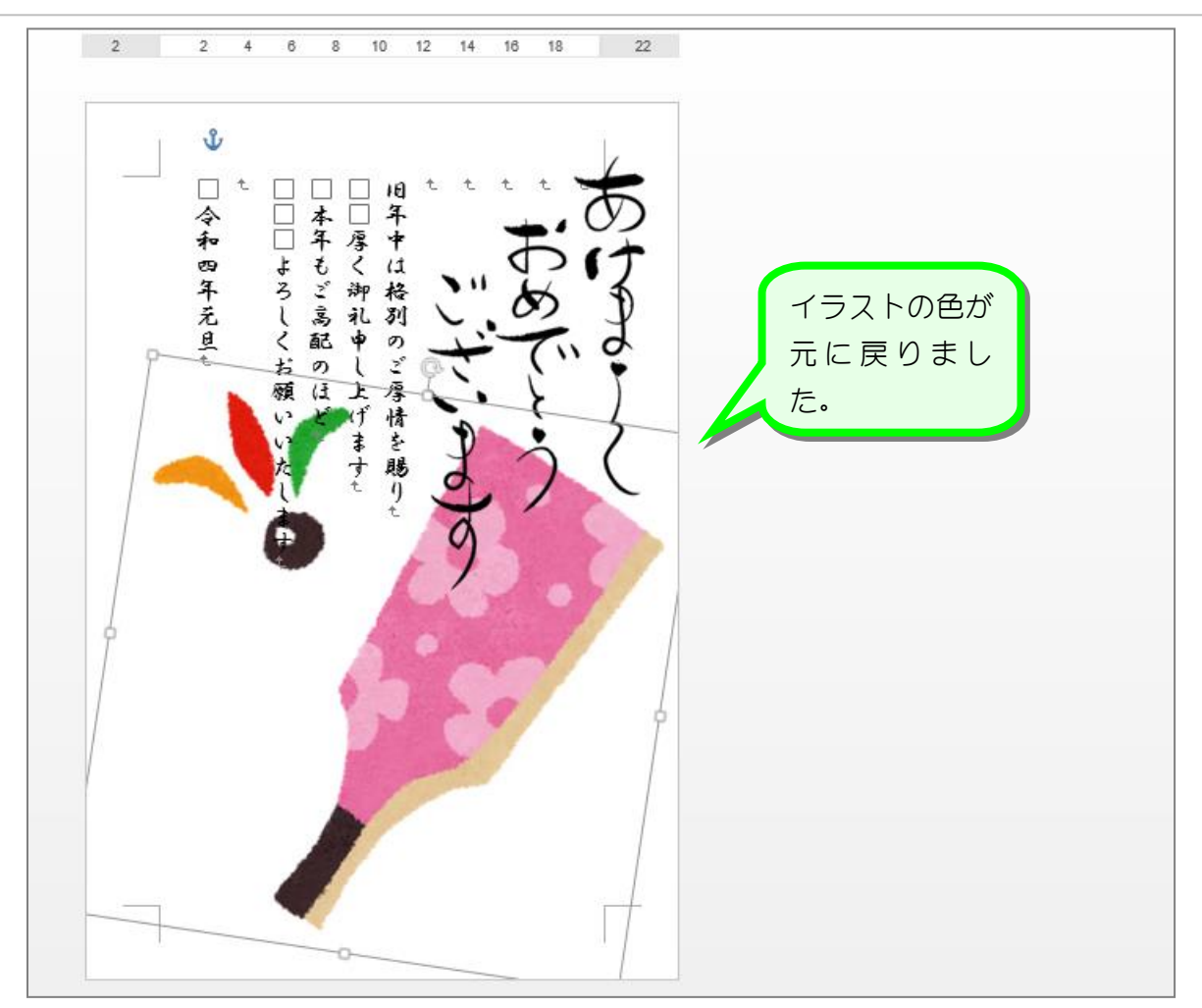

### 3. 「ウォッシュアウト」でさらに薄くしましょう

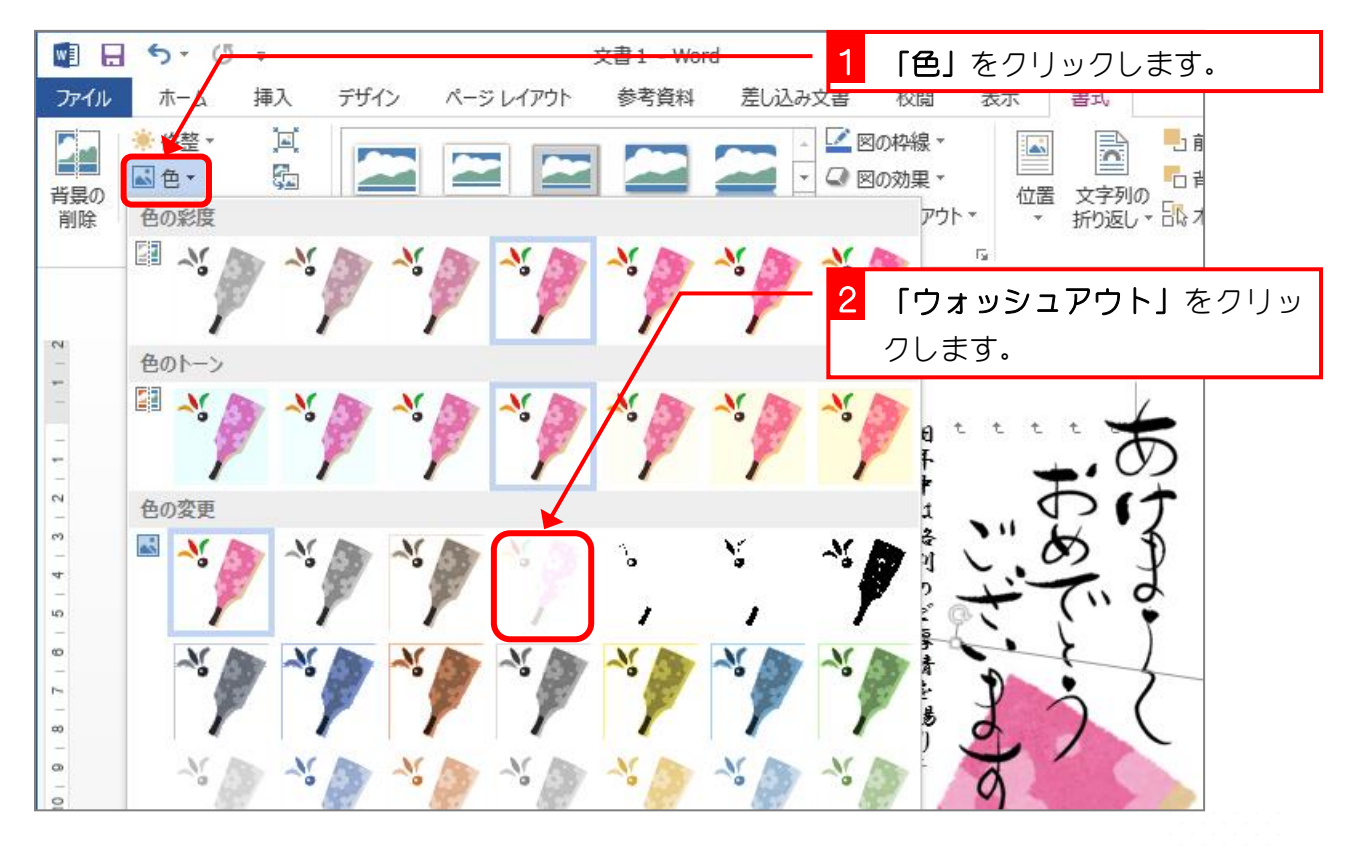

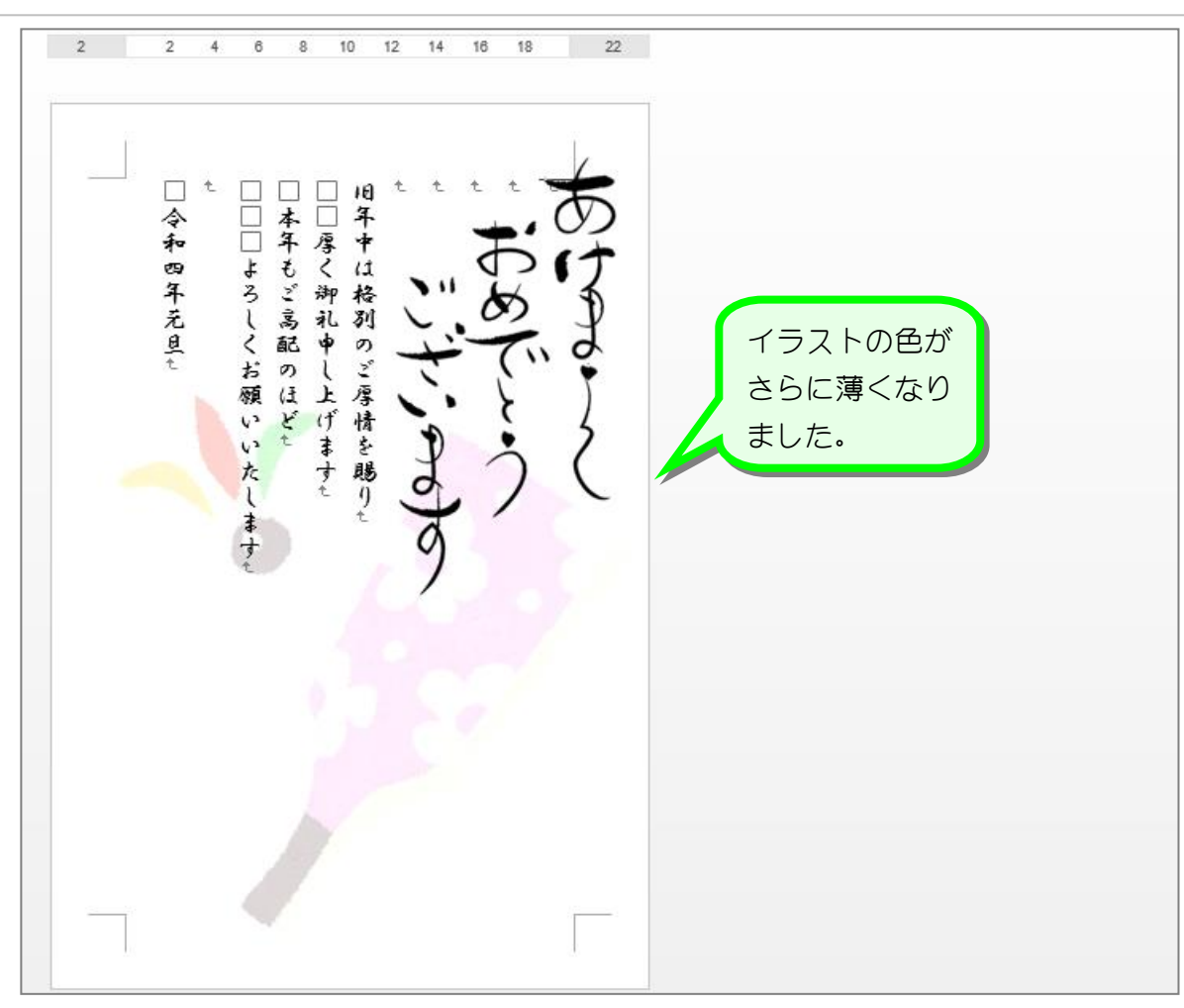

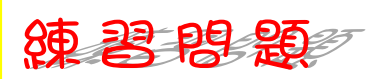

- USBメモリに「初級2年賀状」という名前で保存しましょう。
- はがきに印刷しましょう。